## UA eTime: Lunch Override Instructions

- Open the employee's timesheet.
- Select the \_\_\_\_\_ dropdown in the row for the desired day. Then select add row.
- From the Pay Code dropdown select "Lunch Override."

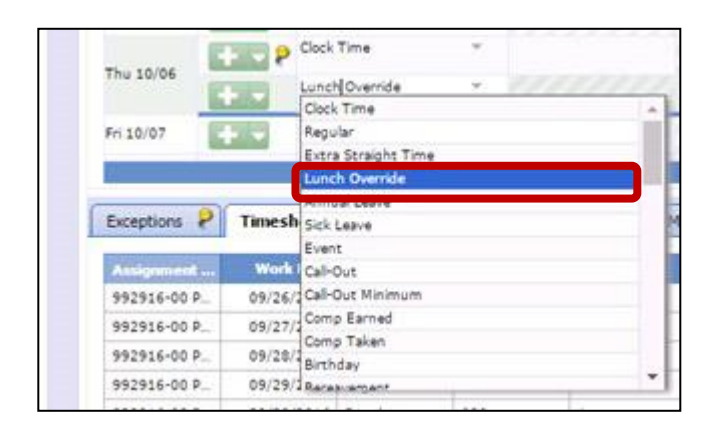

Enter in the number of hours -.25, -.50, -1.0, -.75, .25, .50, or 1.0) into the hours column.
Note: Hours are as a negative number on days that a lunch isn't auto –deducted. (e.g. Working on a Saturday, when your normal work schedule is Monday-Friday.)

| Timesheet Schedule |                   |               |            |        |               |            |    |                |                |          |          |   |                       |       |
|--------------------|-------------------|---------------|------------|--------|---------------|------------|----|----------------|----------------|----------|----------|---|-----------------------|-------|
| 5 M T V            | TF5<br>8 29 30 1  | <b>5</b><br>2 | M 1<br>3 4 | T<br>4 | <b>W</b><br>5 | T F<br>6 7 | 5  | Oct 6, 2016    | Show All Weeks |          |          |   |                       |       |
|                    |                   |               |            |        |               |            |    |                |                |          | 0.00     |   | 40.00                 |       |
| Date               |                   |               | Pa         | ny C   | iode          |            |    | Clock Pay Code | Hours          | Start Ti | End Time | ۸ | Comments              | Total |
| Sun 10/02          | + -               | Clock         | Time       | •      |               |            | w. |                |                |          |          |   |                       |       |
| Man 10/03          | + -               | Clock         | Time       | •      |               |            | ۳. | REG            |                | 07:54 am | 04:53 pm |   |                       |       |
|                    | + -               | Regu          | lar i      |        |               |            | ×. |                | 8.00           |          |          |   |                       | 8.00  |
| Tue 10/04          | 100               | Clock         | Time       | •      |               |            | *  | REG            |                | 07:11 am | 04:53 pm |   |                       |       |
|                    | + -               | Regu          | lar :      |        |               |            | π. |                | 8.75           |          |          |   |                       | 8.75  |
| Wed 10/05          | 1                 | Clock         | Time       | •      |               |            | 7  |                |                | 07:01 am | 04:53 pm |   |                       |       |
|                    | +-                | Regu          | lar.)      |        |               |            | ٣. |                | 9.00           |          |          |   |                       | 9.00  |
| Thu 10/06          | the p             | Clock         | Time       |        |               |            | ٣  |                | 10///          | 06:54 am | 1        |   | Leaving at 3 - no lui |       |
|                    | OF REAL PROPERTY. | Lunc          | Now        | errid  |               |            | Ψ. |                | 1.00           | 11111    |          |   |                       | 1.00  |

• Save the changes.